# Microsoft Entra ID (SSO and User Provisioning)

11/15/2024 12:32 pm MST

Single Sign On (SSO) is available for DocBoss. If enabled, users with the company domain will be redirected to their identity provider to sign in to access DocBoss. The instructions below outline how to set up SSO with DocBoss when using **Microsoft Entra ID** as the identity provider.

## Set up

### Requirements

The first step is to contact DocBoss Support and request that Single Sign On is enabled.

We will ask for some information. Your IT will need to gather this:

- Domain (users with email from this domain will be redirected to identity provider)
- Type of the application they use (ie. Microsoft Azure)
- Supported account types, if applicable (see below, Azure example step 2)
- Application (client) ID (example step 3)
- Client Secret (example step 4)
- Endpoints (Authorization, Token, Issuer) (example step 6)

After this information is provided, DocBoss Support will provide a **redirect URI** for your application. This will redirect users back to DocBoss after authentication in your identity provider. This must be added in your identity provider application by your IT.

#### Steps

The example below uses Microsoft Entra ID as the identity provider. If you are using a different provider, refer to their documentation for how to set up Single Sign On.

1. Log into Microsoft Azure and select **App registrations > Register an application**.

2. Enter the display name and account type. Make note of the account type to advise DocBoss Support.

| ≡ Microsoft Azure                                                                                                    | ${\cal P}$ Search resources, services, and docs (G+/) |
|----------------------------------------------------------------------------------------------------|-------------------------------------------------------|
| Home > App registrations >                                                                                                    |                                                       |
| Register an application                                                                                                    |                                                       |
|                                                                                                    |                                                       |
| * Name                                                                                                    |                                                       |
| The user-facing display name for this application (this can be changed later).                                                                                                    | 1                                                     |
| XXXX                                                                                                    | ✓                                                     |
|                                                                                                    |                                                       |
| Supported account types                                                                                                    |                                                       |
| Who can use this application or access this API?                                                                                                    |                                                       |
| <ul> <li>Accounts in this organizational directory only (DocBoss only - Single tenant)</li> </ul>                                                                                                  |                                                       |
| <ul> <li>Accounts in any organizational directory (Any Microsoft Entra ID tenant - Multitenant)</li> </ul>                                                                                         |                                                       |
| <ul> <li>Accounts in any organizational directory (Any Microsoft Entra ID tenant - Multitenant) and personal Microsof<br/>Xbox)</li> </ul>                                                         | ft accounts (e.g. Skype,                              |
| O Personal Microsoft accounts only                                                                                                    |                                                       |
| Help me choose                                                                                                    |                                                       |
|                                                                                                    |                                                       |
| Redirect URI (optional)                                                                                                    |                                                       |
| We'll return the authentication response to this URI after successfully authenticating the user. Providing this now i<br>changed later, but a value is required for most authentication scenarios. | is optional and it can be                             |
| Select a platform V e.g. https://example.com/auth                                                                                                    | ]                                                     |
|                                                                                                    |                                                       |
|                                                                                                    |                                                       |
|                                                                                                    |                                                       |
|                                                                                                    |                                                       |
| Register an app you're working on here. Integrate gallery apps and other apps from outside your organization by                                                                                    | adding from Enterprise applications.                  |

3. On the next screen, under the **Essentials** tab, copy the **Application (client) ID**. Make note of this to provide DocBoss Support.

4. On the **Client credentials** option, select **Add a certificate or secret**. Add a certificate and copy the secret to provide DocBoss Support.

|                             |                                                                                    | 𝒫 Search resources,                                                                                  | services, and docs (G+/)                             |                               |                                         |                | D (         | 🎐 🐵 🤉 🖉           |
|-----------------------------|------------------------------------------------------------------------------------|----------------------------------------------------------------------------------------------------|------------------------------------------------------|-------------------------------|-----------------------------------------|----------------|-------------|-------------------|
| Home > App registrations >  |                                                                                    |                                                                                                    |                                                      |                               |                                         |                |             |                   |
| 🔣 XXXX 🖈 …                  |                                                                                    |                                                                                                    |                                                      |                               |                                         |                |             |                   |
|                             | 📋 Delete 🌐 Endpoints 🐱 Preview fe                                                  | atures                                                                                               |                                                      |                               |                                         |                |             |                   |
| R Overview                  | Got a second? We would love your feedbar                                           | ck on Microsoft identity platform (previously Azu                                                    | re AD for developer). $ ightarrow$                   |                               |                                         |                |             |                   |
| 📣 Quickstart                |                                                                                    |                                                                                                    |                                                      |                               |                                         |                |             |                   |
| 🚀 Integration assistant     |                                                                                    |                                                                                                    |                                                      |                               |                                         | 4              |             |                   |
| > Manage                    | Display name : 💥 🗠                                                                 | 3                                                                                                    |                                                      | Client credentials            | Add a certificate or secret             | _              |             |                   |
| > Support + Troubleshooting | Application (client) ID :                                                          |                                                                                                    |                                                      | Redirect URIs                 | : Add a Redirect URI                    |                |             |                   |
|                             | Object ID :                                                                        |                                                                                                    |                                                      | Application ID URI            | : Add an Application ID URI             |                |             |                   |
|                             | Directory (tenant) ID :                                                            |                                                                                                    |                                                      | Managed application in        | 1 I : <u>XXXX</u>                       |                |             |                   |
|                             | Supported account types : My organization                                          | n only                                                                                               |                                                      |                               |                                         |                |             |                   |
|                             | Welcome to the new and improved Apple                                              | o registrations. Looking to learn how it's changed                                                   | I from App registrations (Legacy)? <u>Learn more</u> |                               |                                         |                |             |                   |
|                             | Starting June 30th, 2020 we will no long     Applications will peed to be upgraded | ger add any new features to Azure Active Directo<br>to Microroft Authentication Library (MSAL) and t | ny Authentication Library (ADAL) and Azure Active    | e Directory Graph. We will co | ntinue to provide technical support and | l security upo | dates but v | we will no longer |

5. Select the **Endpoints** tab.

6. Copy the link for the **OpenID Connect metadata document** to provide DocBoss Support. This includes all of the endpoints (Authorization, Token, Issuer) DocBoss requires information on.

|                                                                               | ${\cal P}$ Search resources, services, and docs (G+/)                                                                                                    |                                                                                            | Elena@doo<br>poceoss (po |
|-------------------------------------------------------------------------------|----------------------------------------------------------------------------------------------------|--------------------------------------------------------------------------------------------|--------------------------|
| Home > App registrations >                                                    |                                                                                                    | Endpoints                                                                                  |                          |
| ▶ Search ◇ «                                                                  | 5                                                                                                    | OAuth 2.0 authorization endpoint (v2)                                                      |                          |
| 👯 Overview                                                                    | 1) Got a second? We would love your feedback on Microsoft identity platform (previously Azure AD for developer). $ ightarrow$                                                                                                    | OAuth 2.0 token endpoint (v2)                                                              |                          |
| <ul> <li>Quickstart</li> <li>Integration assistant</li> <li>Manage</li> </ul> | ▲ Essentials Dicular name :                                                                                                    | OAuth 2.0 authorization endpoint (v1)                                                      |                          |
| <ul> <li>Branding &amp; properties</li> <li>Authentication</li> </ul>         | Application (client) ID :<br>Object ID :                                                                                                    | OAuth 2.0 token endpoint (v1)                                                              |                          |
| ← Certificates & secrets     ↓     ↓     Token configuration                  | Directory (tenant) ID :<br>Supported account types :                                                                                                    | OpenID Connect metadata document https://login.microsoftonline.com /openid-configuration D | -                        |
| <ul> <li>API permissions</li> <li>Expose an API</li> </ul>                    | Welcome to the new and improved App registrations. Looking to learn how it's changed from App registrations [Legscy]? Learn                                                                                                    | Microsoft Graph API endpoint                                                               |                          |
| <ul> <li>App roles</li> <li>Owners</li> </ul>                                 | Starting June 30th, 2020 we will no longer add any new features to Azure Active Directory Authentication Library (ADAL) and Al<br>Applications will need to be upgraded to Microsoft Authentication Library (MSAL) and Microsoft Graph. <u>Learn more</u> | Pederation metadata document                                                               |                          |
| <ol> <li>Roles and administrators</li> <li>Manifest</li> </ol>                | Get Started Documentation                                                                                                    | Ws-rederation sign-on endpoint                                                             |                          |
| > Support + Troubleshooting                                                   | Build your application with                                                                                                    | sawer sign on enopoint                                                                     |                          |
|                                                                               | The Microsoft identity platform is an authentication service, open-source libraries, a<br>access and protect APIs, and add s                                                                                                    | SAML-P sign-out endpoint                                                                   |                          |

The next step is only available after providing the information from the previous steps to DocBoss Support:

7. After DocBoss Support provides **redirect URI**, navigate to the **Essentials** section of this app in Azure and select **Add a redirect URI**. Paste the redirect URI provided by DocBoss.

| Microsoft Azure             | P Search resource                                                                                                    | es, services, and docs (G+/)                                                                                                    | E 🖉 🏾 🖓                                                                                     | R |  |  |
|-----------------------------|----------------------------------------------------------------------------------------------------|----------------------------------------------------------------------------------------------------|---------------------------------------------------------------------------------------------|---|--|--|
| Home > App registrations >  |                                                                                                    |                                                                                                    |                                                                                             |   |  |  |
|                             | 📋 Delete 🜐 Endpoints 💀 Preview features                                                                                                    |                                                                                                    |                                                                                             |   |  |  |
| R Overview                  | Got a second? We would love your feedback on Microsoft identity platform (previously                                                                                                    | Azure AD for developer). $ ightarrow$                                                                                                    |                                                                                             |   |  |  |
| 🗳 Quickstart                |                                                                                                    |                                                                                                    |                                                                                             |   |  |  |
| 💉 Integration assistant     |                                                                                                    |                                                                                                    |                                                                                             |   |  |  |
| > Manage                    | Display name :                                                                                                    | Client credentials                                                                                                    | : Add a certificate or secret 7                                                             |   |  |  |
| > Support + Troubleshooting | Application (client) ID :                                                                                                    | Redirect URIs                                                                                                    | : Add a Redirect URI                                                                        |   |  |  |
|                             | Object ID :                                                                                                    | Application ID URI                                                                                                    | : Add an Application ID URI                                                                 |   |  |  |
|                             | Directory (tenant) ID :                                                                                                    | Managed application                                                                                                    | on in I : XXXX                                                                              |   |  |  |
|                             | Supported account types : My organization only                                                                                                    |                                                                                                    |                                                                                             |   |  |  |
|                             | Welcome to the new and improved App registrations. Looking to learn how it's changed from App registrations (Legacy)? Learn more                                                                                                    |                                                                                                    |                                                                                             |   |  |  |
|                             | Starting June 30th 2020 we will no longer add any new features to Acure Active Directory Authentication Library (ADAL) and Azure Active Directory Graph. We will continue to provide technical support and security updates but we will no longer add any new features to Azure Active Directory Graph. Learn more |                                                                                                    |                                                                                             |   |  |  |
|                             | Get Started Documentation                                                                                                    |                                                                                                    |                                                                                             |   |  |  |
|                             | Build your application with the Microsoft identity platform                                                                                                    |                                                                                                    |                                                                                             |   |  |  |
|                             | The Microsoft identity platform is an authen                                                                                                    | tication service, open-source libraries, and application management to<br>access and protect APIs, and add sign-in for your users and custor | ols. You can create modern, standards-based authentication solutions,<br>mers. Learn morec? |   |  |  |

## Implementing

Once the steps above are complete and you have provided the information to DocBoss as noted in them, reach out to DocBoss Support and we will schedule a meeting to enable SSO (and user provisioning, if using). Our Support will also provide a redirect URI for your application. This will redirect users back to DocBoss after authentication in your identity provider. This must be added in your identity provider application for SSO to function.

If you want to try the function, then schedule a roll out for your users we can schedule the meeting to enable, test (have a user login), then disable within a few minutes. Already logged in users would not be affected. You can then communicate to your user base with a timeline for the switch. Alternatively, we can just leave it enabled after the test is successful.